# 新築住宅かし保険 団体検査報告書の作成・登録操作ガイド

2021年03月

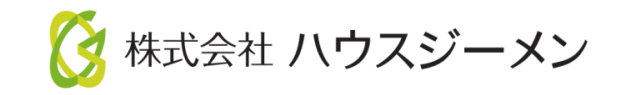

ホームページのご案内~ポータルサイトログイン

※ハウスジーメンのホームページは「お気に入り登録」・「ショートカットの作成」をお願いします

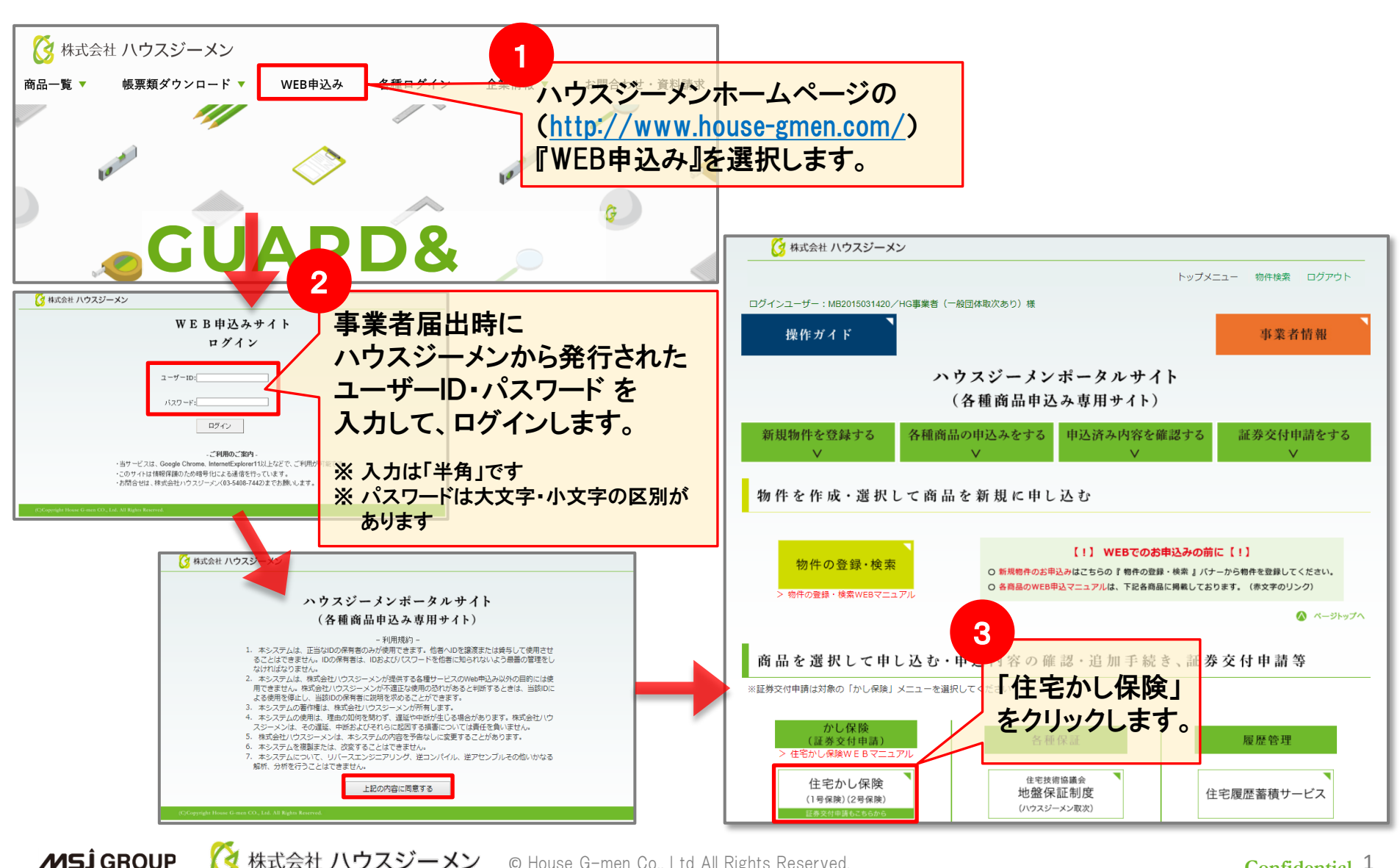

株式会社 ハウスジーメン © House G-men Co., Ltd All Rights Reserved.

### 検査情報画面へ進む

物件一覧画面を開き、対象住宅の検査情報画面を開きます

| 住宅(第件) ID<br>(中込受理番号<br>/中込日<br>201911404017<br>MI2019109803<br>2019/01/07 | *##86# (#第所名) / 取次86#<br>/dc (mf) &/d所<br>#1000 (##52)<br>#1000 (##52)<br>#10000 (##52)<br>#1000 (##52)<br>#1000 (##52)<br>#100 | 単純直合<br>メッセージ     主教信報     現場検査<br>信報進行     信報道記     保険証券       予約合     重要編集報     使変換用     ((編編記)     ((編編記) | 2 検査情報画面を開くと、 以下の画面が表示されます。            |            |
|----------------------------------------------------------------------------|----------------------------------------------------------------------------------------------------|----------------------------------------------------------------------------------------------------|----------------------------------------|------------|
| 新築住宅かし                                                                     | 保険 各種検査 延長保証保険                                                                                                    | 一般リフォーム リフォームワイド                                                                                             | ×                                      |            |
| ★ 住宅 (物)                                                                   | 件)情報                                                                                                    | こんにらは、<br>団体検査報告書が未提出<br>※この表示は、新築住宅かし保険申込時点で<br>「報告書作成」または「報告書アップロード」から提出                                   | こん<br>です<br>表示されます。<br>されると表示は消えます。    |            |
| 取次店ID                                                                      | MT2010(%%%%                                                                                                    | 7                                                                                                    |                                        |            |
| 取次店名称                                                                      | ※※※※株式会社                                                                                                    | _                                                                                                    |                                        |            |
|                                                                            | 2で進まなし<br>Interne                                                                                                    | N場合、ポップアップブロックがる<br>t Explorer、Google Chrome等で<br>許可するボタンをクリック                                               | きれている可能性があります。<br>5対応が異なりますが、<br>7します。 |            |
|                                                                            | ebout:blank#blocked<br>のttps://www.inb.joyobank.chance.co.jp<br>プアップとリタイレントを第に計可する<br>の引き続きプロックする<br>管理                                                                                                    | www.house-gmen.net からのボップアップがブロックされました。                                                                      | ー度のみ許可(A) このサイトのオブション(0) ▼ ×           |            |
| 5Ĵ GROUP                                                                   | 🔇 株式会社 ハウスジー                                                                                                    | ーメン © House G-men Co., Ltd All Rights F                                                                      | Reserved.                              | onfidentia |

# 団体検査日の登録

#### 現場検査工程情報画面に団体検査日を登録します

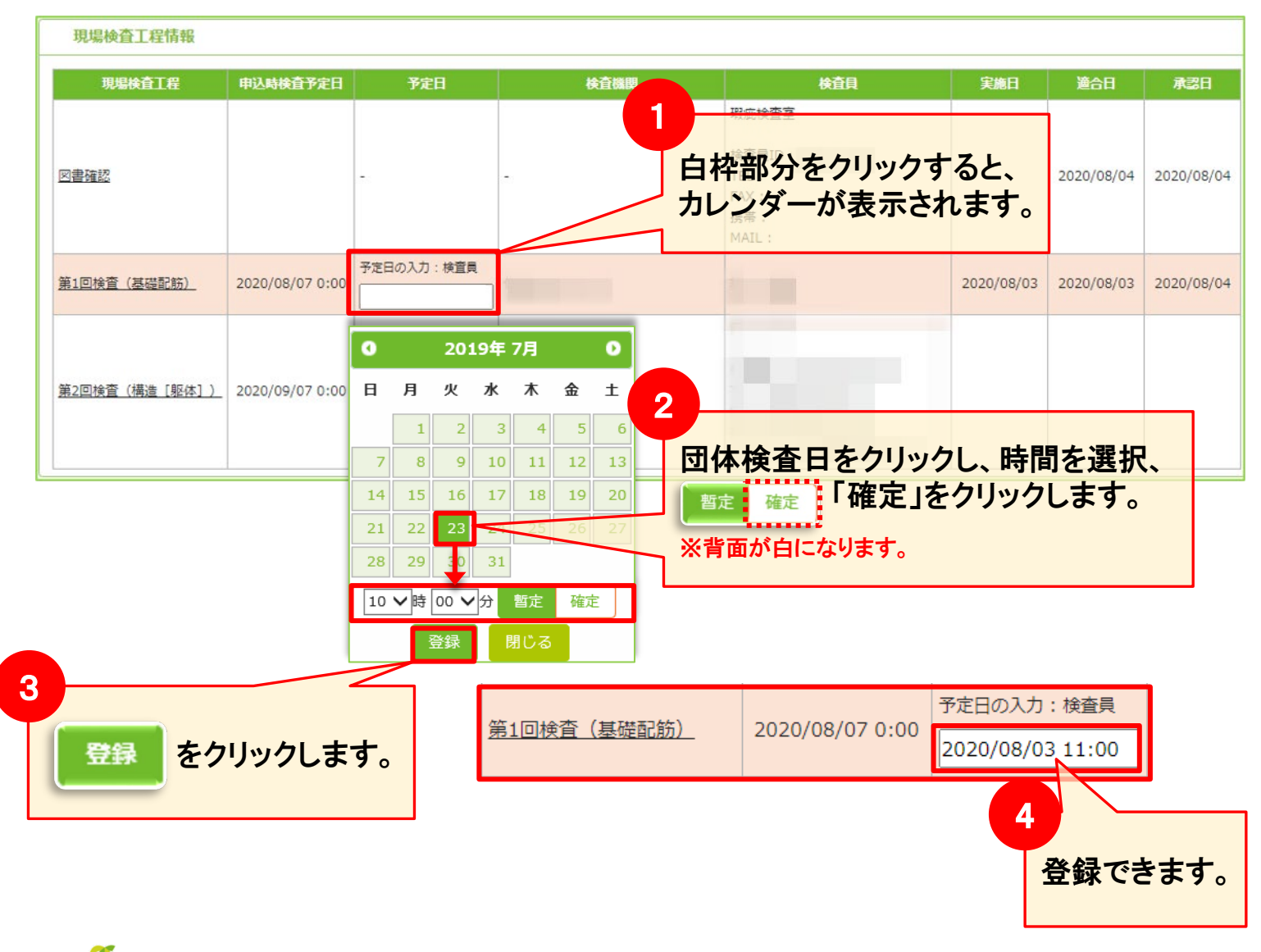

### 写真の登録

<sup>写真登録</sup>のボタンで写真を登録します。※写真を最初に登録しないと報告書が作成できません。

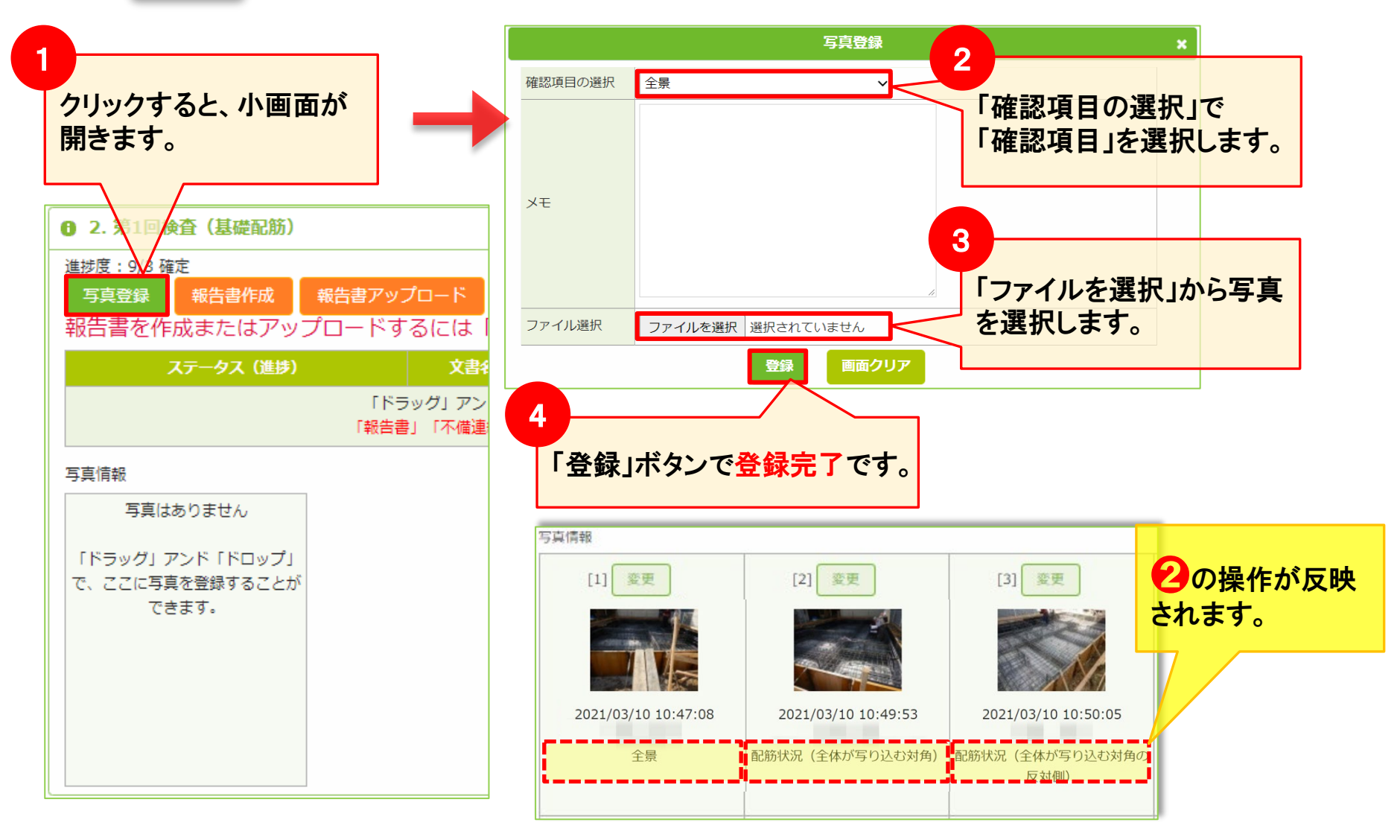

**MSĴ** GROUP

# 団体検査員の登録

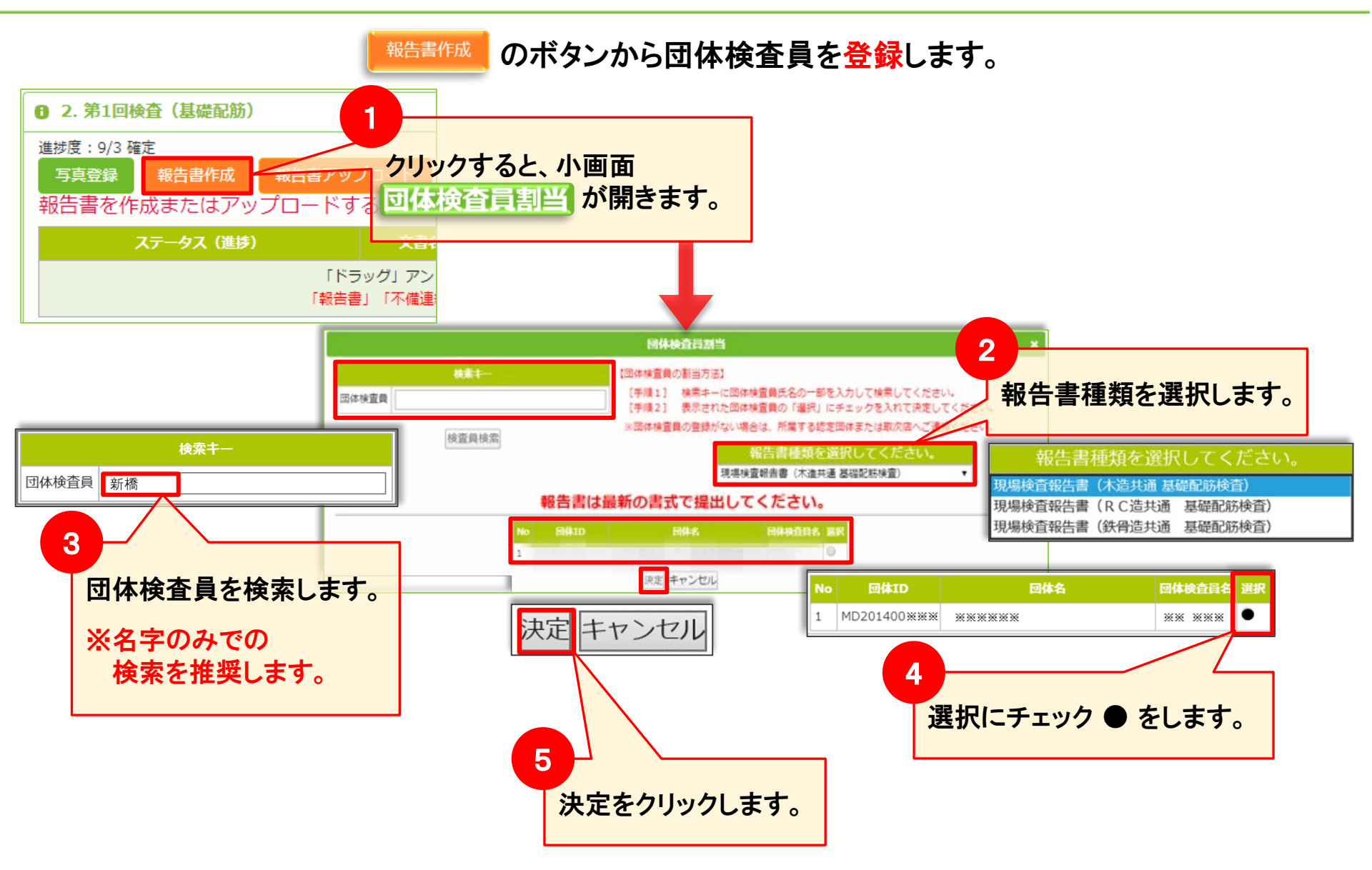

MSĴ GROUP 🛛 🙆 株式会社 ハウスジーメン © House G-men Co., Ltd All Rights Reserved.

# 団体検査報告書の作成・登録

#### システム上で団体検査報告書を作成・登録します。

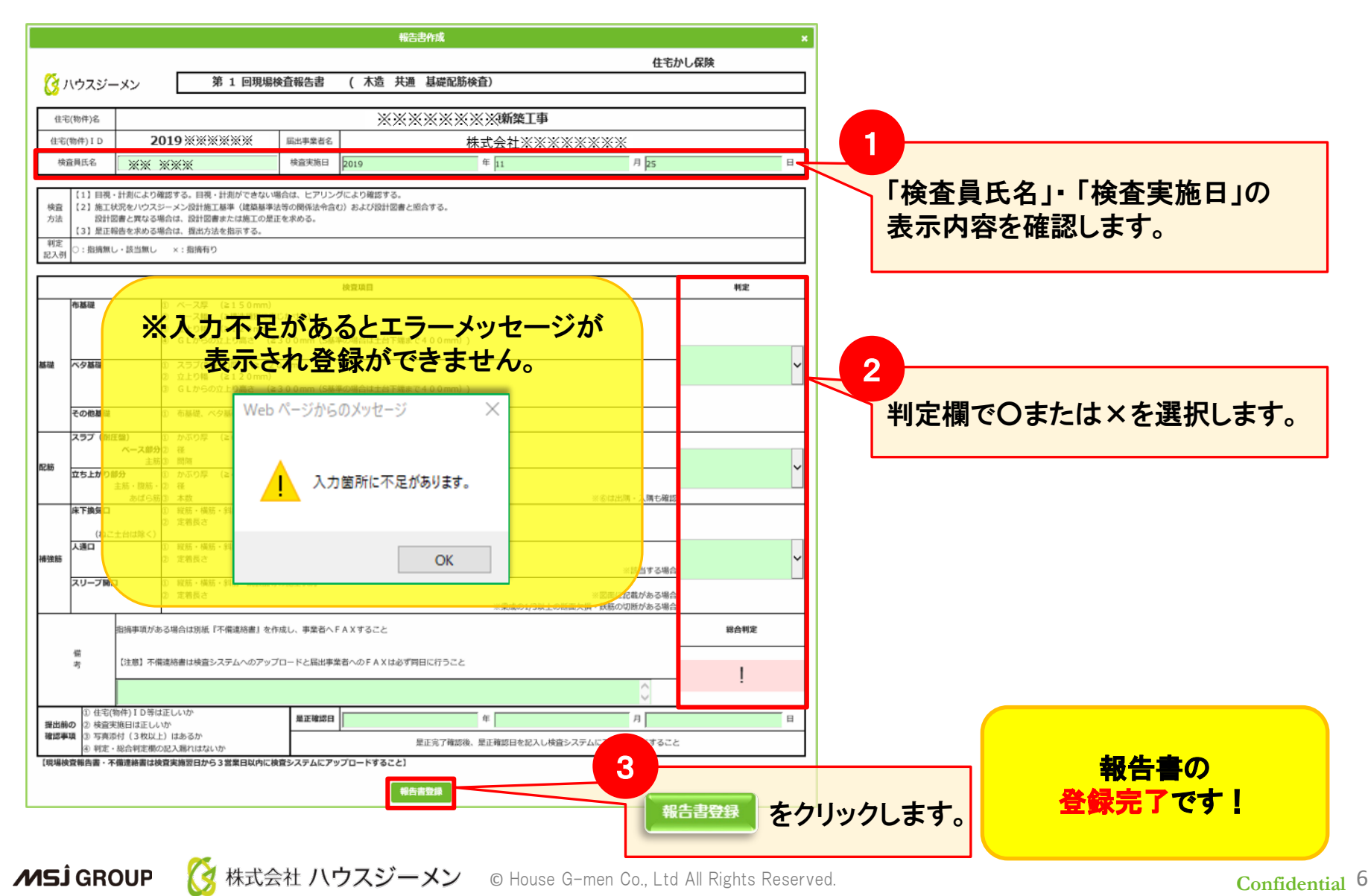

### システム操作マニュアルのご案内

#### その他の手順操作に関するマニュアルはハウスジーメンホームページの 事業者専用ページからダウンロード可能です。

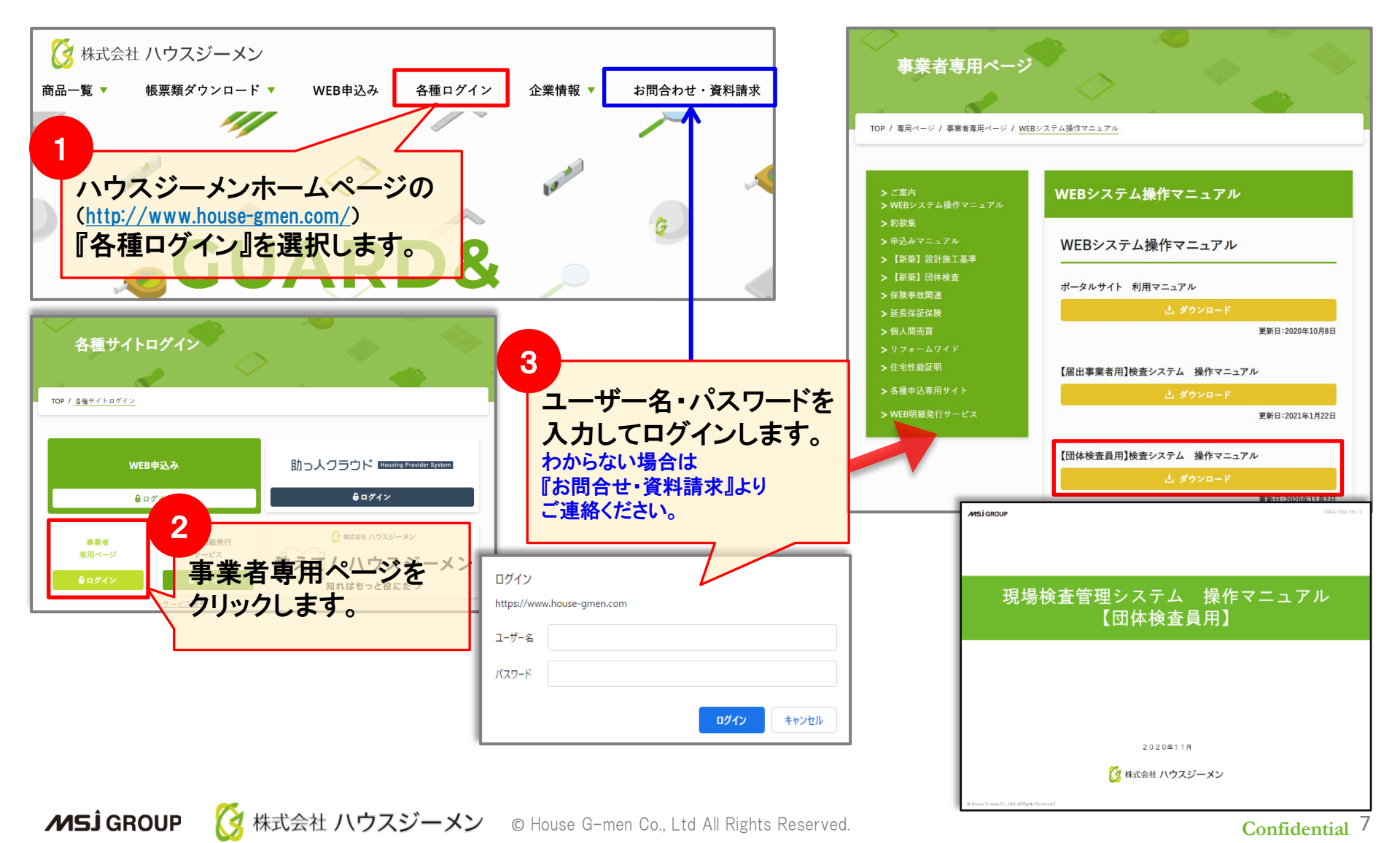